### Настройка распределенных DC (Distributed Computing) вычислений в CST STUDIO SUITE

Представлен частный случай настроек для сети из 2-х компьютеров

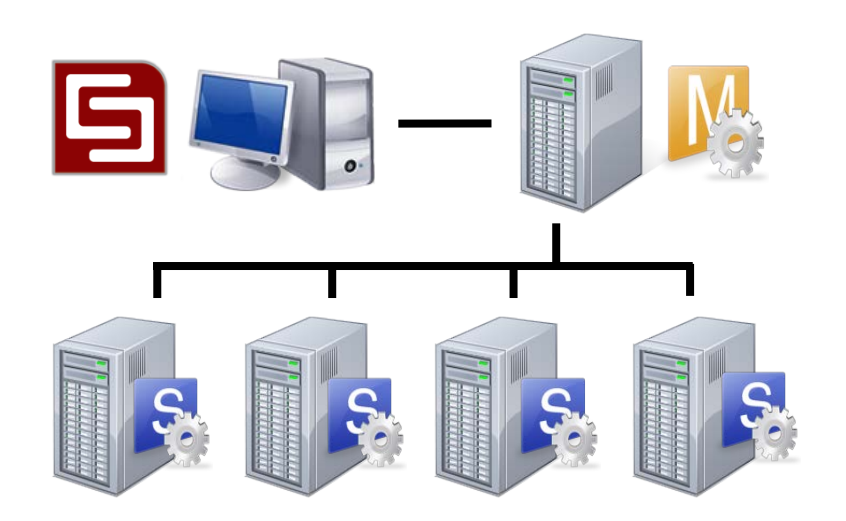

#### Распределенные вычисления (DC) - Обзор-

- В некоторых случаях задачи моделирования могут оказаться независимыми друг от друга:
  - Расчет нескольких частотных точек для F- и I-солверов
  - Проведение параметрического свипирования
  - Проведение оптимизации
  - Возбуждение нескольких портов
- DC вычисления позволяют распределить подобные независимые задачи моделирования среди нескольких рабочих стаций в локальной сети.

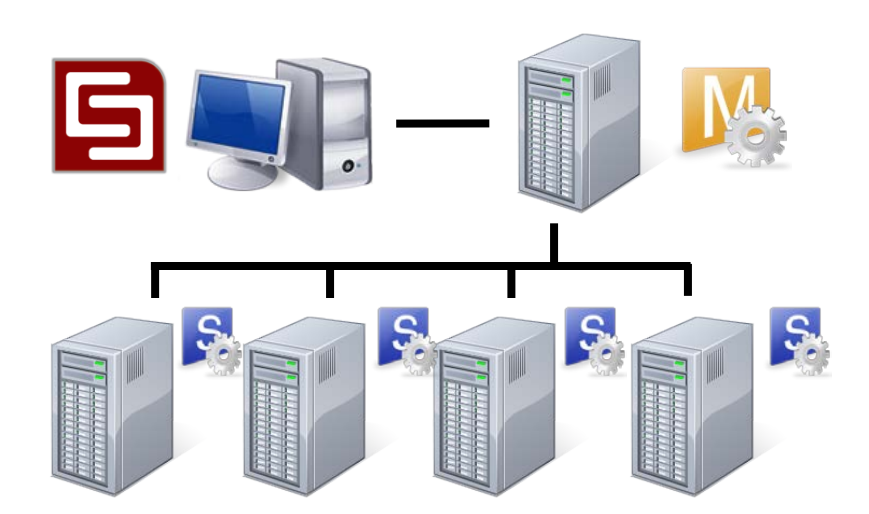

В пакет каждой стандартной лицензии входит поддержка распределенного вычисления для одновременного расчета двух частотных точек или распределения возбуждения 2-х портов.

### Используемая терминология

- Frontend пользователи, выполняющие подготовку задач моделирования.
- DC Main Controller ядро распределенных вычислений, ответственен за передачу информации между Frontend-ами и серверами вычислений (Solver Server)
- Сервер вычислений (Solver Server) выполняет расчет задачи

#### Принципиальная схема

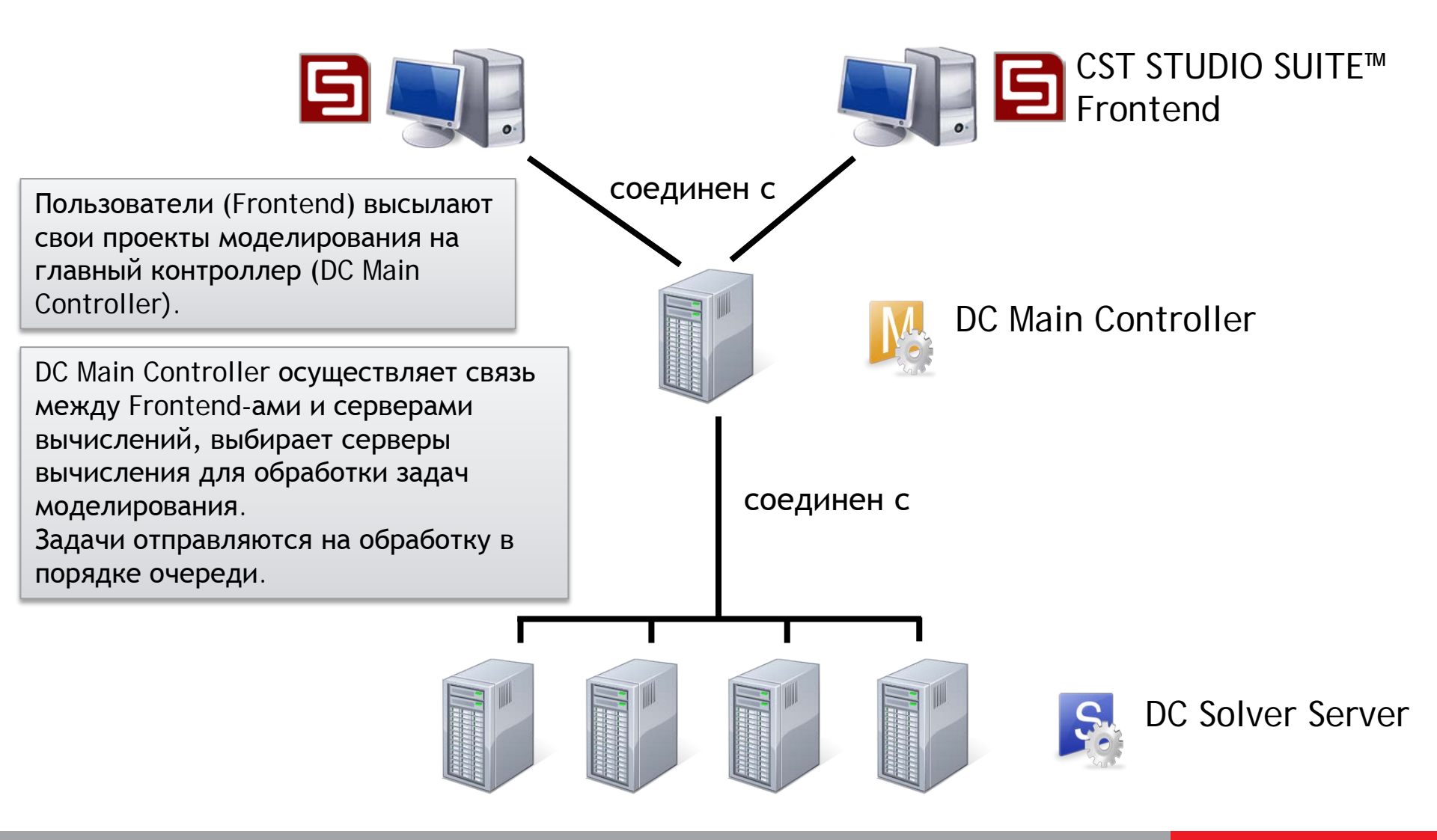

### DC – принцип работы

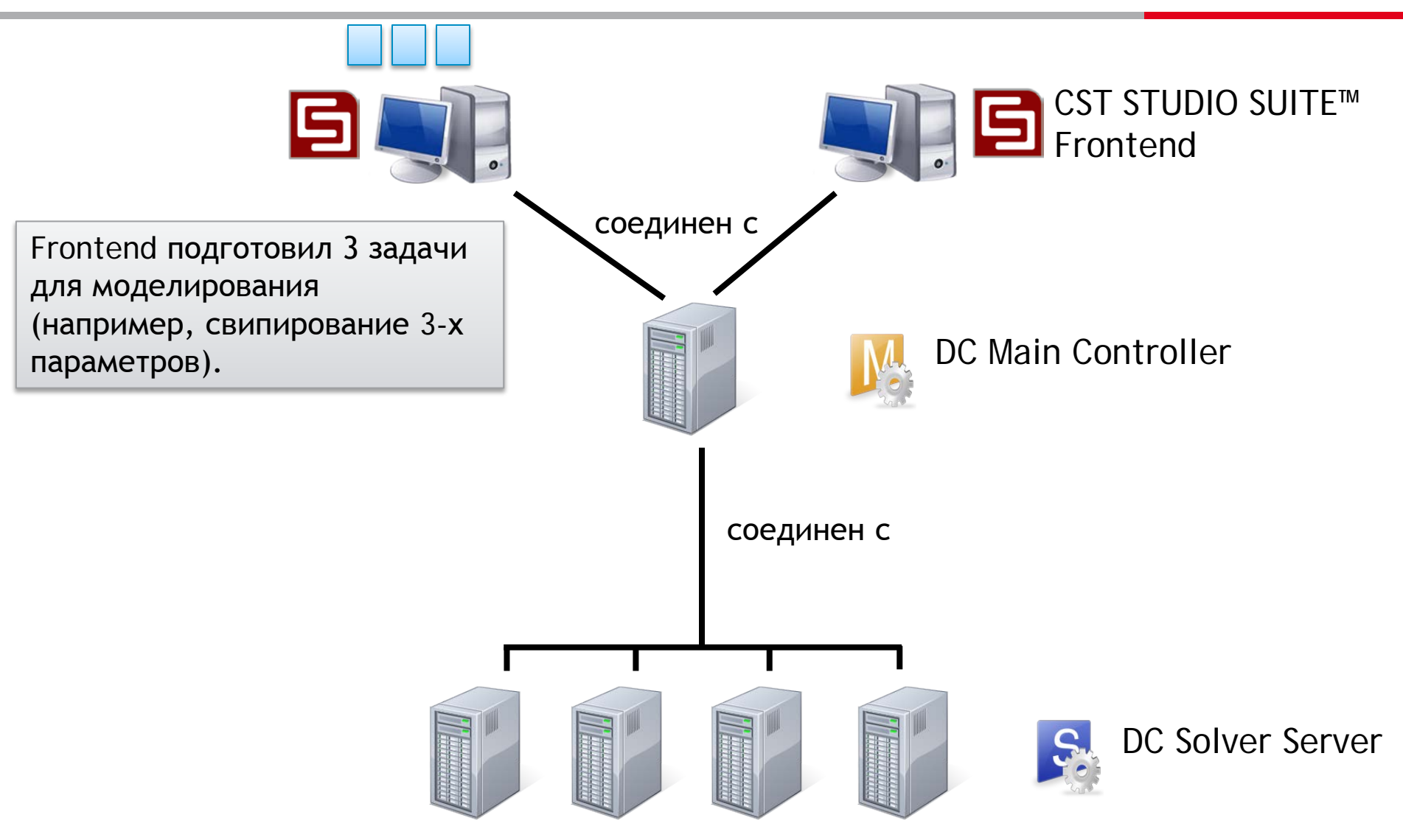

### DC - принцип работы

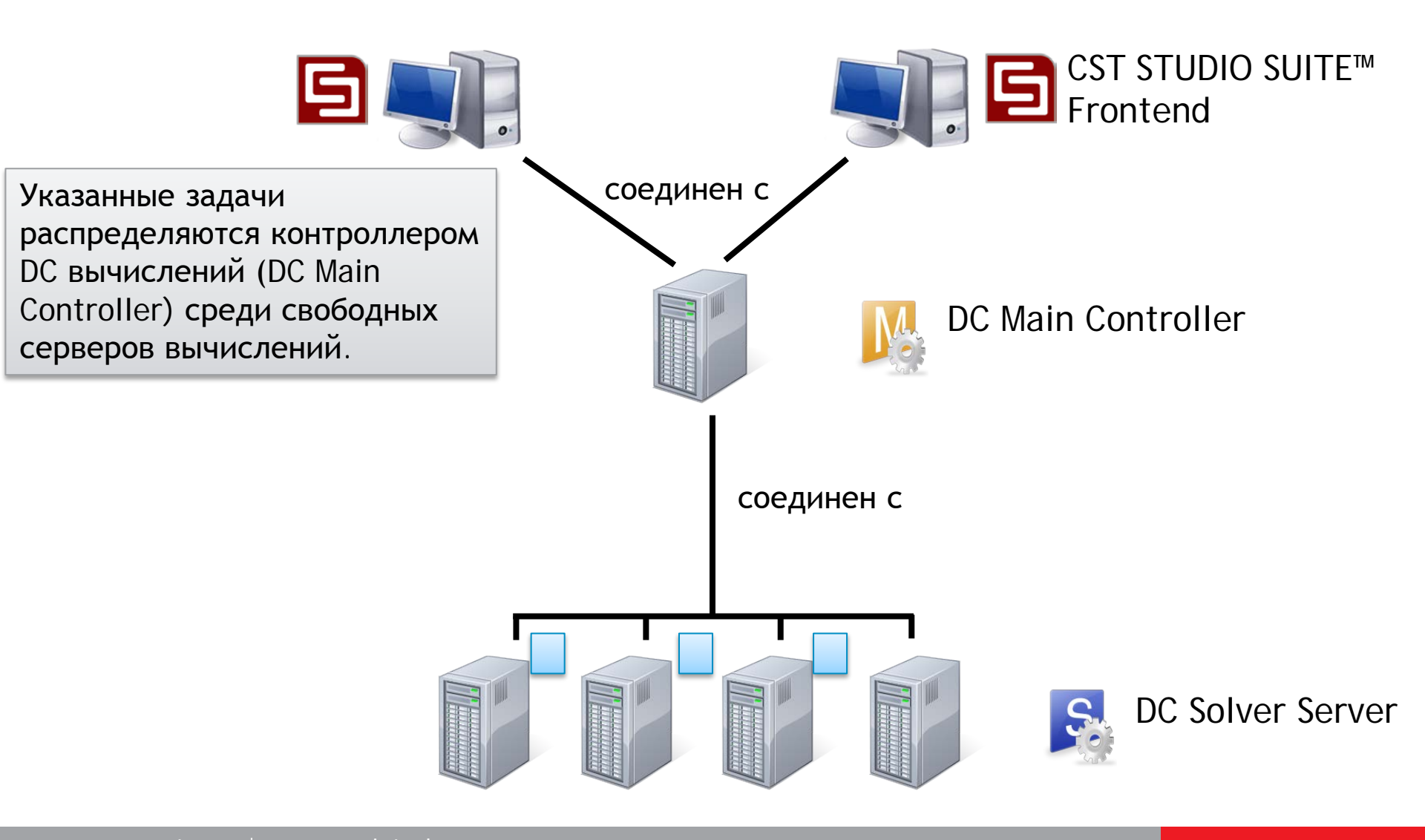

### DC – принцип работы CST STUDIO SUITE™ Frontend соединен с 2-й Frontend подготовил еще 4 задачи моделирования (например, анализ S-DC Main Controller параметров 4-х портовой структуры). соединен с **DC Solver Server**

### DC – принцип работы

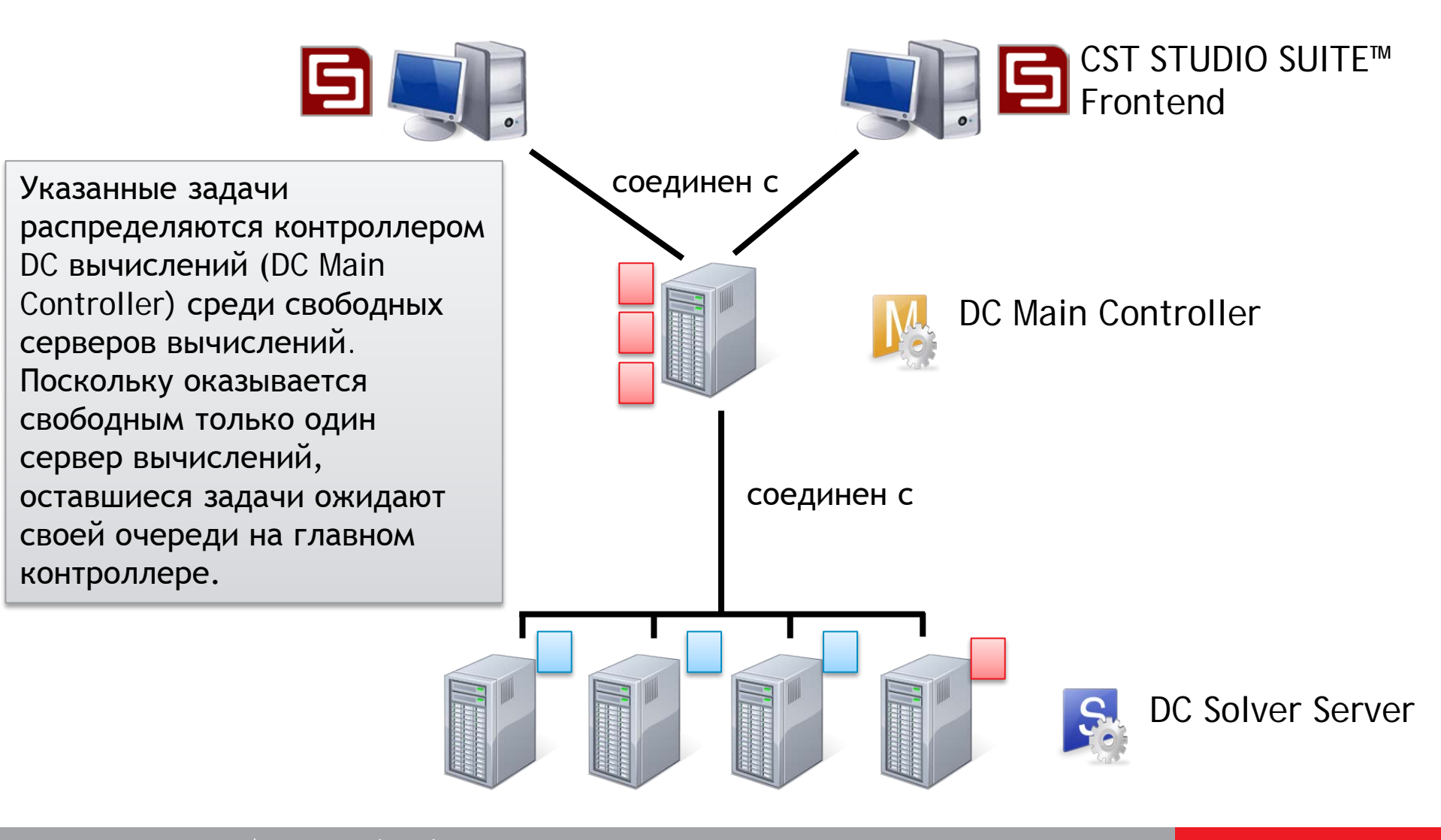

### DC - принцип работы

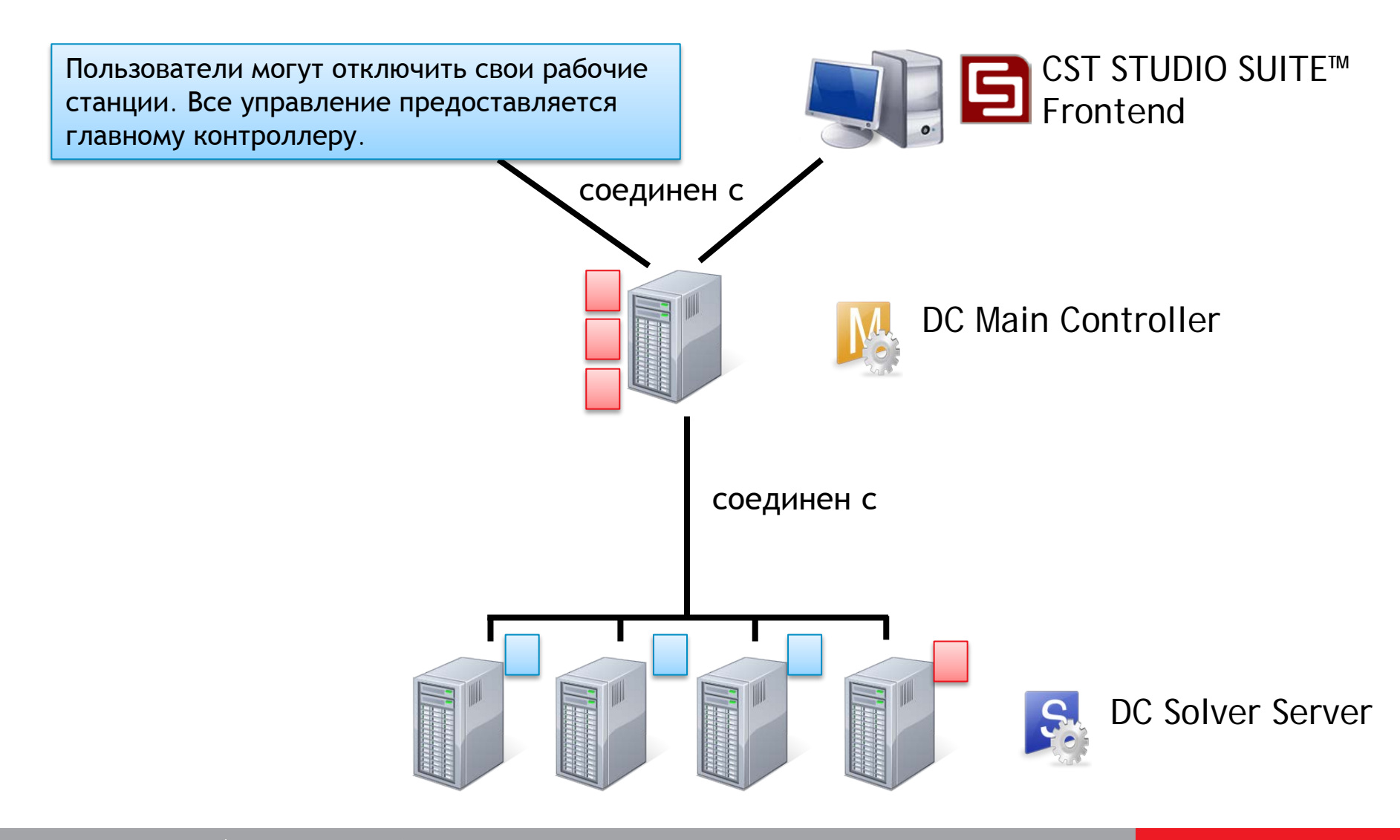

### DC – принцип работы

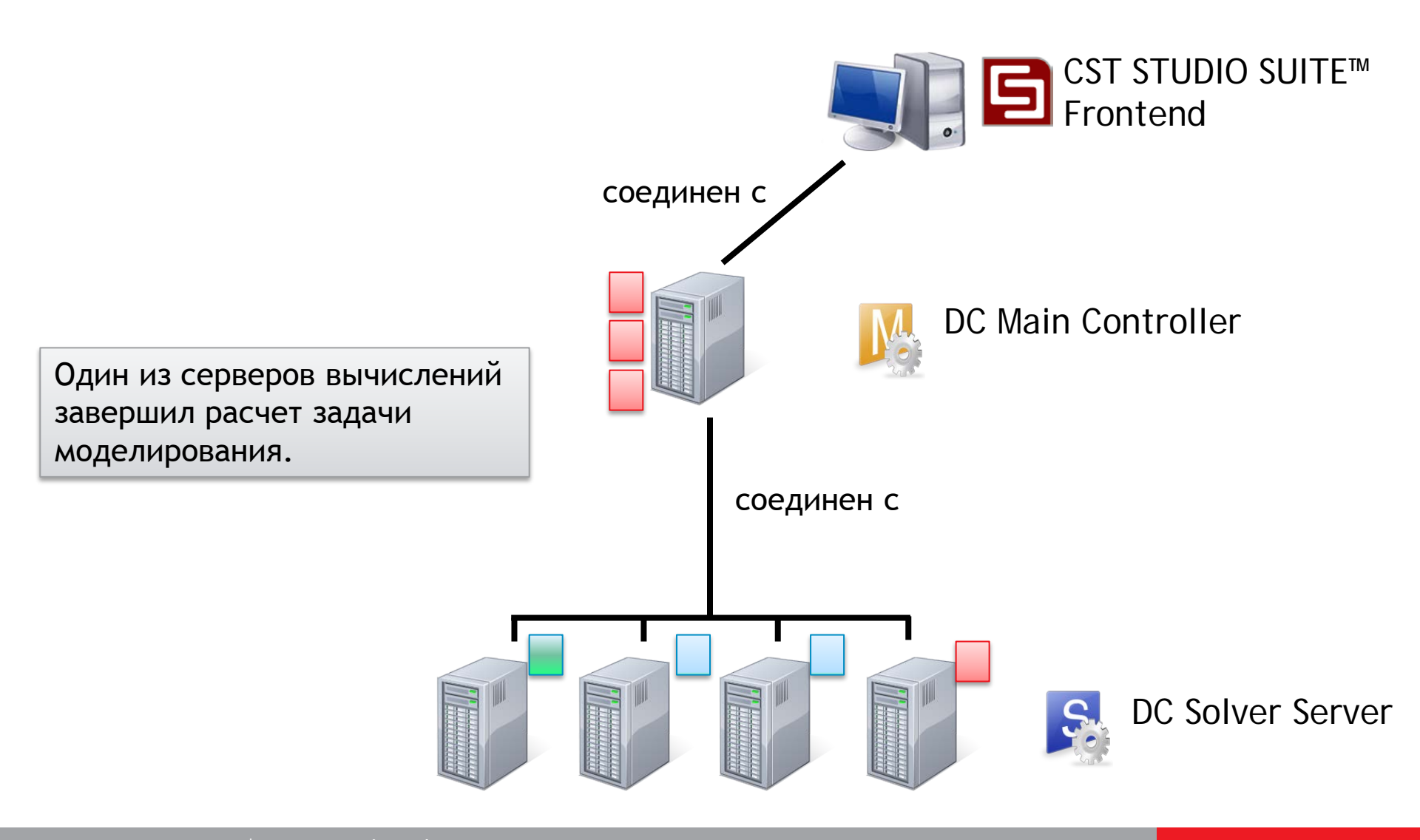

### DC - принцип работы

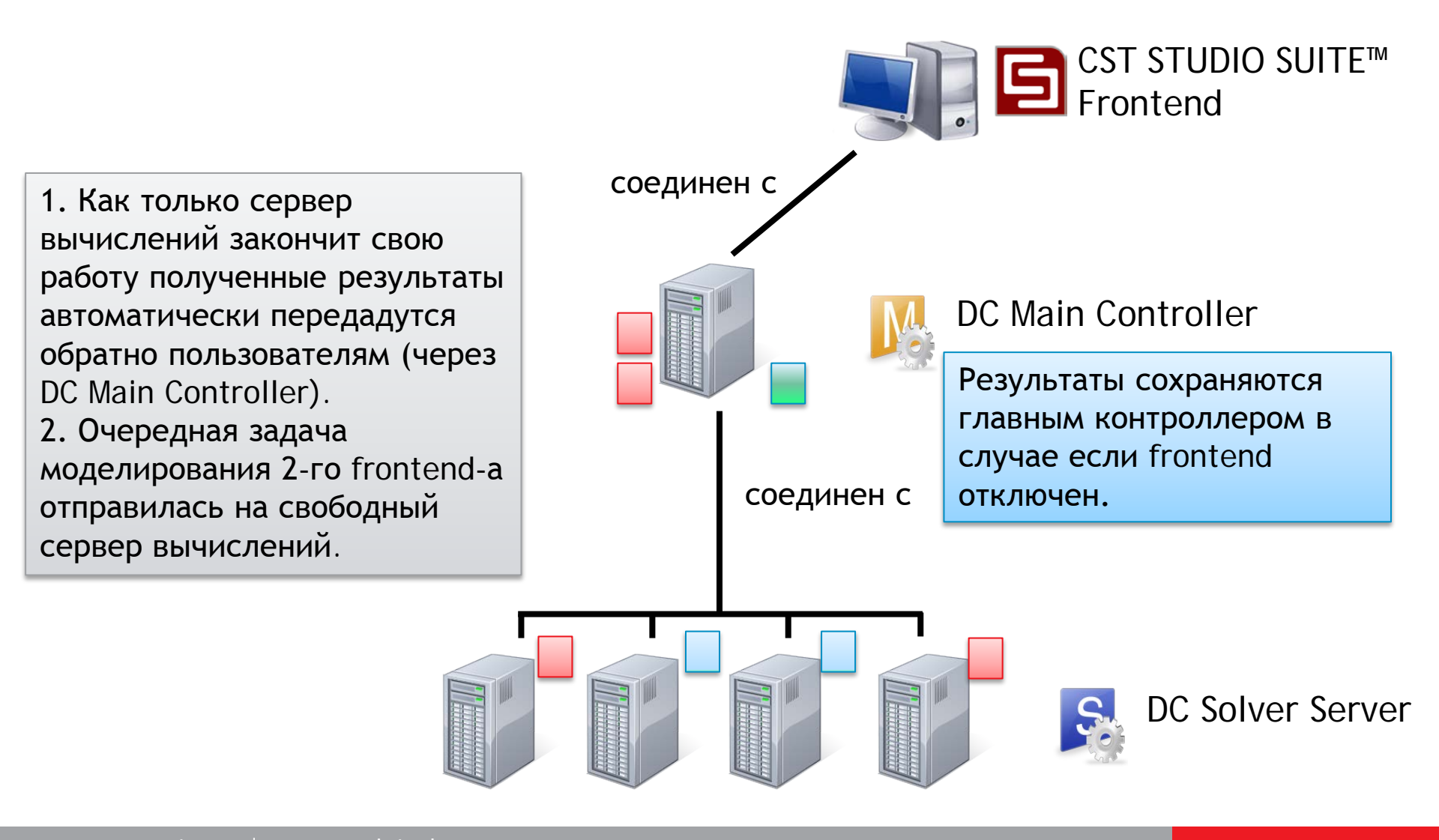

### DC - принцип работы

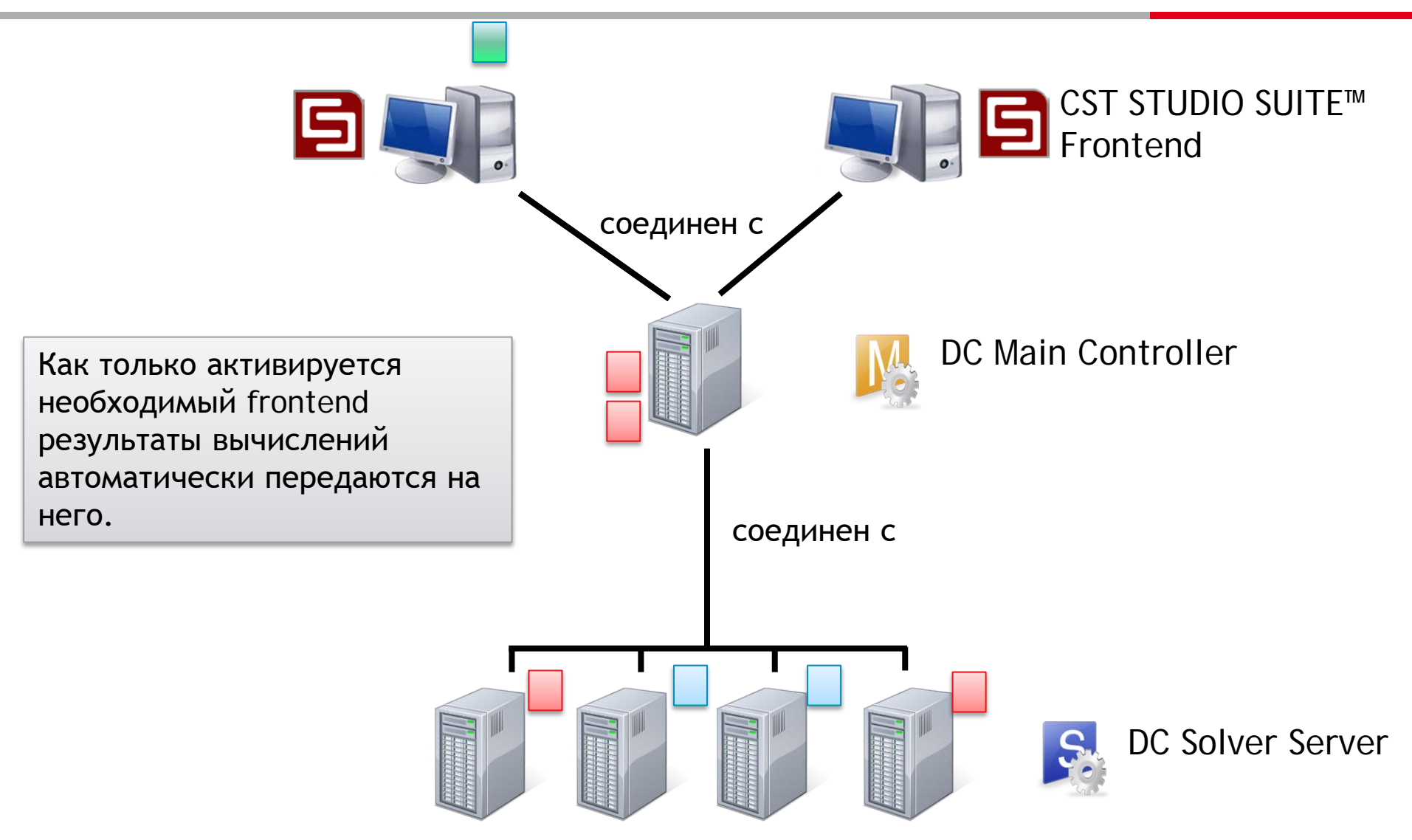

Для корректной работы распределенных вычислений необходимо выполнить настройку 3-х ключевых элементов: Frontend, Main controller и Solver Server.

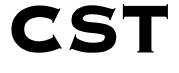

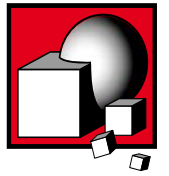

### Необходимые настройки. frontend.

Frontend не требуют специальных процедур установки, необходимо указать только имя главного контроллера, а также его порт TCP/IP (File | Options | Main Controller...):

| Options                                                                                                    |                                                                                                    | <b>×</b> |
|----------------------------------------------------------------------------------------------------|----------------------------------------------------------------------------------------------------|----------|
| Preferences<br>Automatic Updates<br>Testsuite Paths<br>Library Paths<br>Main Controller<br>Customize Ribbon<br>Quick Access Toolbar | Main controller settings         Specify the adress of the CST Main Controller in you network         Server name or IP adress:       Port:         localhost       35600         Local host information:         Host name:         IP addresses:       10.2.4.50         192.168.18.1         192.168.56.1 |          |

# Необходимые настройки. Главный контроллер.

В общем случае главным контроллером может быть сервер, на котором не выполняются вычисления в CST STUDIO SUITE. Установка приложения DC Main Controller (без всего пакета программ CST STUDIO SUITE) доступна в пользовательском режиме установки CST.

| 🗒 CST STUDIO SUITE 2013 - InstallShield Wizard                                                                                                    |                                                                                                    |
|----------------------------------------------------------------------------------------------------|----------------------------------------------------------------------------------------------------|
| Custom Setup<br>Select the program features you want installed.                                                                                                    | S                                                                                                    |
| Click on an icon in the list below to change how a feature is in<br>Program Files<br>Dongle Drivers<br>License Server<br>Example Files<br>Distributed Computing System - Main Contro | Istalled.<br>Feature Description<br>The distributed computing<br>system requires the main<br>controller to be installed on one<br>computer in the network.<br>This feature requires 2KB on<br>your hard drive. |
| 4 III >                                                                                                    |                                                                                                    |
| Install to:<br>C:\Program Files (x86)\CST STUDIO SUITE 2013\<br>InstallShield                                                                                                    | Change                                                                                                    |
| Help Space < Back                                                                                                    | Next > Cancel                                                                                                    |

Диалоговое окно настроек главного контроллера доступно в меню пуск: CST STUDIO SUITE | Distributed Computing System | Main Controller Administration.

### Необходимые настройки. Главный контроллер. Диалоговое окно настроек.

| Порт TCP/IP для связи как с frontend-ами,<br>так и с серверами вычислений.                                                                                                    | Рабочая директория для хранения результатов моделирования до тех пор, пока они не передадутся на frontend. |
|----------------------------------------------------------------------------------------------------|----------------------------------------------------------------------------------------------------|
| CST DC Main Control                                                                                                    |                                                                                                    |
| Server settings Connected Solver Servers Job qu                                                                                                    | eue View log                                                                                               |
| Server settings<br>Server port: 35600                                                                                                    |                                                                                                    |
| Working directory: D:\CSTWork\DC\                                                                                                    |                                                                                                    |
| Write logfile Recover job queue upon re                                                                                                    | start of DC Main Controller                                                                                |
| Reference installation: C:\Program Files (x86)\CST ST                                                                                                    | UDIO SUITE 2013\                                                                                           |
|                                                                                                    |                                                                                                    |
| Security settings                                                                                                    |                                                                                                    |
| Enable password protection of remote changes to the second second sec | e DC Solver Server settings Set password                                                                   |
| Specify whitelist of DC Solver Servers                                                                                                    | Specify                                                                                                    |
| Status: 😆 Not running                                                                                                    |                                                                                                    |
| Start Server Remote connection Refresh                                                                                                    | Apply Show icon in tray Export log files Close                                                             |
|                                                                                                    |                                                                                                    |

Запуск главного контроллера.

Директория, из которой выполняется автоматическая раздача Service pack-ов на все серверы вычислений.

# Необходимые настройки. Сервер вычислений.

Сервер вычислений установлен по умолчанию в CST STUDIO SUITE. Диалоговое окно настроек доступно в меню Пуск.

| Торт, используемый для связи между Директория, в который хранится<br>модулями солвера и сервером вычислений. обрабатываемый проект. |    |
|----------------------------------------------------------------------------------------------------|----|
|                                                                                                    |    |
| S CST DC Solver Control                                                                                                    | ×  |
| Server settings Viewlog                                                                                                    |    |
| Server settings                                                                                                    |    |
| Server port: 37600                                                                                                    |    |
| Working directory: D:\CSTWork\DC                                                                                                    |    |
| Write logfile Automatic updates                                                                                                    |    |
| DC Main Controller: localhost Port: 35600                                                                                           |    |
| Allow settings to be charged remotely                                                                                               |    |
| Number of servers: 1                                                                                                    |    |
| Priority: 1 💮 Max. number of allowed threads per server: 4                                                                          |    |
| Server description:                                                                                                    |    |
|                                                                                                    |    |
| Имя/ IP адрес главного контроллера. Адрес TCP/IP порта главного контроллера.                                                        |    |
|                                                                                                    |    |
| Status: 😑 Not running                                                                                                    |    |
| Start Server Refresh Apply Show icon in tray Clo                                                                                    | se |

#### Запуск сервера вычислений.

### Пример настройки DC вычислений для сети из 2-х серверов вычислений

Распределенные вычисления 2-х частотных точек или 2-х портов доступны в стандартном пакете лицензий.

CST

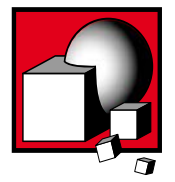

### Принципиальная схема

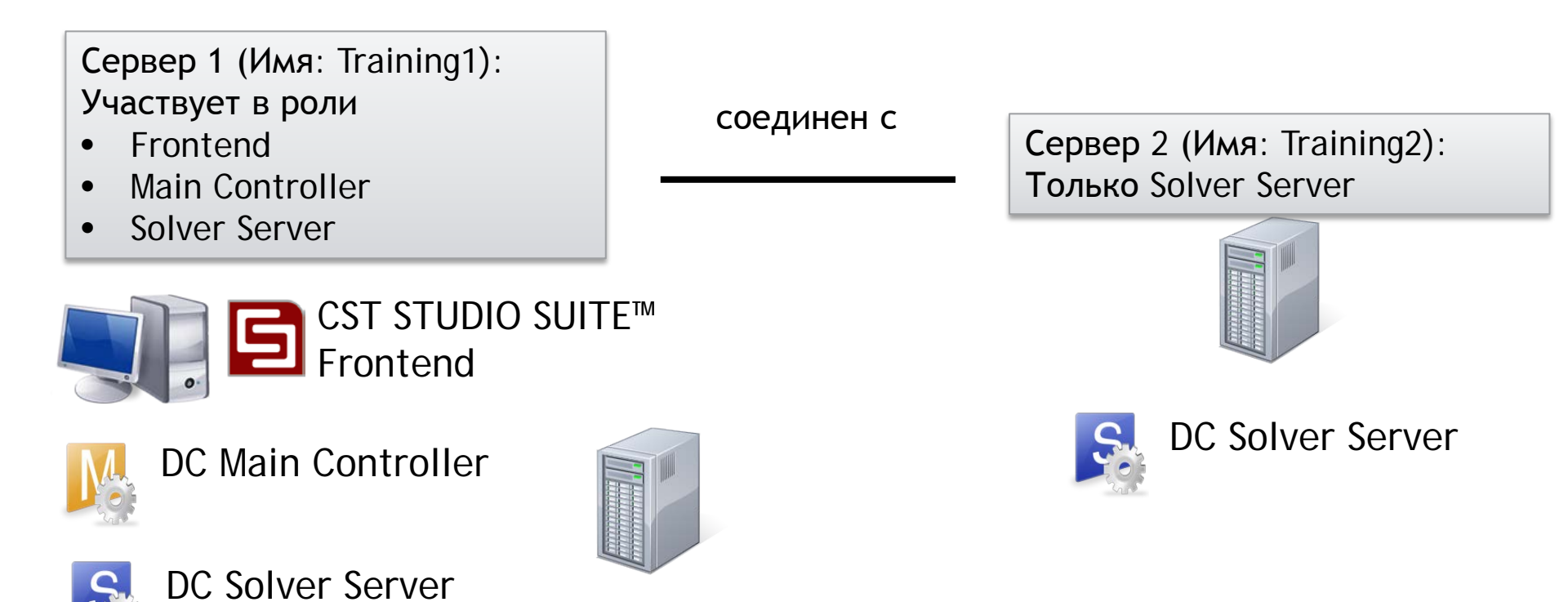

### Настройки сервера 1.

| à                                                               |                                                                                  | Options                              |         | ×       |
|-----------------------------------------------------------------|----------------------------------------------------------------------------------|--------------------------------------|---------|---------|
| Preferences<br>Automatic Updates<br>Library Paths               | Main controller settings<br>Specify the address of the Server name or IP address | e CST Main Controller in your networ | rk      |         |
| Main Controller                                                 | server name of 1F adres                                                          | x 25500                              |         |         |
| Customize Ribbon<br>Customize Shortcuts<br>Quick Access Toolbar | Local host information:<br>Host name: Trainin<br>IP address: 192.16              | 11<br>8.8.123                        |         |         |
|                                                                 |                                                                                  |                                      |         |         |
|                                                                 |                                                                                  |                                      |         |         |
|                                                                 |                                                                                  |                                      |         |         |
|                                                                 |                                                                                  |                                      |         |         |
|                                                                 |                                                                                  |                                      |         |         |
|                                                                 |                                                                                  |                                      |         |         |
|                                                                 |                                                                                  |                                      |         |         |
|                                                                 |                                                                                  |                                      | OK Cano | el Help |

Главный контроллер будет запущен на этом сервере, поэтому указываем текущий IP адрес. Номер TCP/IP порта оставляем указанным по умолчанию.

# Настройки сервера 1. Главный контроллер.

#### Из панели Пуск запускаем Main Controller Administration

| M                       | CST DC Main Control –                                                           | □ ×   |
|-------------------------|---------------------------------------------------------------------------------|-------|
| Server settings Conn    | ected Solver Servers Job queue View log                                         |       |
| Server settings         |                                                                                 |       |
| Server port:            | 35600                                                                           |       |
| Working directory:      | C:\Program Files (x86)\CST STUDIO SUITE 2013\DC Main Controller Training Folder |       |
| ✓ Write logfile         | Recover job queue upon restart of DC Main Controller                            |       |
| Reference installation: | C:\Program Files (x86)\CST STUDIO SUITE 2013\                                   |       |
|                         |                                                                                 |       |
|                         |                                                                                 |       |
|                         |                                                                                 |       |
|                         |                                                                                 |       |
|                         |                                                                                 |       |
|                         |                                                                                 |       |
|                         |                                                                                 |       |
| Security settings       |                                                                                 |       |
| Enable password pro     | tection of remote changes to the DC Solver Server settings Set password         |       |
| Specify whitelist of D  | OC Solver Servers Specify                                                       |       |
| Status: 😑 Not rupping   |                                                                                 |       |
|                         |                                                                                 |       |
| Start Server Remote     | connection Refresh 🖏 Apply 🗹 Show icon in tray Export log files                 | Close |

После настройки запускаем главный контроллер и открываем вкладку Connected Solver Servers.

## Настройки сервера 1. Подключенные серверы вычислений.

| M                                        |           | CST DC M | ain Control |                  |                    | - 🗆 🗙         |
|------------------------------------------|-----------|----------|-------------|------------------|--------------------|---------------|
| Server settings Connected Solver Servers | Job queue | View log |             |                  |                    |               |
| Connected CST Solver Servers             |           |          |             |                  |                    |               |
| 🛞 Edit settings                          |           |          |             |                  |                    |               |
| Use Prio. Solver Serve                   | er        | Port     | Description | Threads          | CPU                | Avail. Memory |
| 1 Server connecte                        | d         |          |             |                  |                    |               |
|                                          |           |          |             |                  |                    |               |
|                                          |           |          |             |                  |                    |               |
|                                          |           |          |             |                  |                    |               |
|                                          |           |          |             |                  |                    |               |
|                                          |           |          |             |                  |                    |               |
|                                          |           |          |             |                  |                    |               |
|                                          |           |          |             |                  |                    |               |
|                                          |           |          |             |                  |                    |               |
|                                          |           |          |             |                  |                    |               |
|                                          |           |          |             |                  |                    |               |
| <                                        |           |          |             |                  |                    | >             |
| Status: 🕘 Running                        |           |          |             |                  |                    |               |
|                                          | 6 L       | -1.      |             |                  | 5                  |               |
| The stop Server Remote connection Re     | fresh Aj  | pply     |             | Show icon in tra | ay Export log file | close         |

На данном этапе не подключен ни один из серверов вычислений. Выполним настройку подключения Сервера 1. Для этого необходимо запустить Solver Server Administration.

## Настройки сервера 1. Параметры сервера вычислений.

| 5                    |                                       | CST DC Solver Control                             | - 🗆 🗙  |
|----------------------|---------------------------------------|---------------------------------------------------|--------|
| Server settings Vi   | ew log                                |                                                   |        |
| Server settings      |                                       |                                                   |        |
| Server port:         | 37600                                 |                                                   |        |
| Working directory:   | C:\Program Files (x86)\CST S          | TUDIO SUITE 2013\DC Solver Server Training Folder |        |
| ✓ Write logfile      | <ul> <li>Automatic updates</li> </ul> | Remote postprocessing                             |        |
| DC Main Controller:  | 192.168.8.123                         | Port: 35600                                       |        |
| Allow settings to    | be changed remotely                   |                                                   |        |
| Number of servers:   | 1                                     |                                                   |        |
| Priority:            | 1 🖨 Max. number of allo               | wed threads per server: 2                         |        |
| Server description:  |                                       |                                                   |        |
|                      |                                       |                                                   |        |
|                      |                                       |                                                   |        |
|                      |                                       |                                                   |        |
|                      |                                       |                                                   |        |
|                      |                                       |                                                   |        |
|                      |                                       |                                                   |        |
|                      |                                       |                                                   |        |
| Status: 😑 Not runnin | g                                     |                                                   |        |
| 🛞 Start Server 🛛 R   | efresh 🛞 Apply                        | Show icon in tray                                 | Close: |

#### После настройки запустите сервер.

## Настройки сервера 1. Подключенные серверы вычислений.

| Ν | 8               | CST DC Main Control – $\Box$ × |           |          |   |             |         | ×                       |                    |    |
|---|-----------------|--------------------------------|-----------|----------|---|-------------|---------|-------------------------|--------------------|----|
|   | Server settings | Connected Solver Servers       | Job queue | View log | ] |             |         |                         |                    | _  |
|   | Connected CST   | T Solver Servers               |           |          |   |             |         |                         |                    |    |
|   | 😲 Edit settin   | ngs                            |           |          |   |             |         |                         |                    |    |
|   | Use             | Prio. Solver Serve             | r         | Port     |   | Description | Threads | CPU                     | Avail. Memory      |    |
|   | 1 🗹             | 1 🔾 Training1 (192.168.8       | .123)     | 37600    |   |             |         | 1x2 cores @2.49GHz      | 4.06 GB of 5.76 GB |    |
|   |                 |                                |           |          |   |             |         |                         |                    |    |
|   |                 |                                |           |          |   |             |         |                         |                    |    |
|   |                 |                                |           |          |   |             |         |                         |                    |    |
|   |                 |                                |           |          |   |             |         |                         |                    |    |
|   |                 |                                |           |          |   |             |         |                         |                    |    |
|   |                 |                                |           |          |   |             |         |                         |                    |    |
|   |                 |                                |           |          |   |             |         |                         |                    |    |
|   |                 |                                |           |          |   |             |         |                         |                    |    |
|   |                 |                                |           |          |   |             |         |                         |                    |    |
|   |                 |                                |           |          |   |             |         |                         |                    |    |
|   | <               |                                |           |          |   |             |         |                         | >                  |    |
|   |                 |                                |           |          |   |             |         |                         |                    |    |
|   | status: 🙂 Runni | ing                            |           |          |   |             |         |                         |                    |    |
|   | 😌 Stop Server   | Remote connection Ref          | fresh     | Apply    |   |             | Show    | icon in tray Export log | files Close        |    |
|   |                 |                                |           |          |   |             |         |                         |                    | .: |

Теперь сервер 1 подключен. Повторим настройку сервера вычислений для сервера 2.

## Настройки сервера 2. Параметры сервера вычислений.

| 5                    | CST DC Solver Control                                                          | - 🗆 ×    |
|----------------------|--------------------------------------------------------------------------------|----------|
| Server settings V    | /iew log                                                                       |          |
| Server settings      |                                                                                |          |
| Server port:         | 37600                                                                          |          |
| Working directory:   | C:\Program Files (x86)\CST STUDIO SUITE 2013\DC Solver Server Folder Training2 |          |
| ✓ Write logfile      | Automatic updates                                                              |          |
| DC Main Controller:  | 192.168.8.123 Port: 35600                                                      |          |
| Allow settings to    | o be changed remotely                                                          |          |
| Number of servers:   | 1                                                                              |          |
| Priority:            | 1 Amount Max. number of allowed threads per server: 2                          |          |
| Server description:  |                                                                                |          |
|                      |                                                                                |          |
|                      |                                                                                |          |
|                      |                                                                                |          |
|                      |                                                                                |          |
|                      |                                                                                |          |
|                      |                                                                                |          |
|                      |                                                                                |          |
| Status: 😌 Not runnir | ng                                                                             |          |
| Start Server         | Refresh 🛞 Apply 🗹 Show icon in t                                               | ay Close |

После настройки запускаем сервер.

### Итог.

|                |                              |           | CST      | DC Main Control |         |                    |                    |  |
|----------------|------------------------------|-----------|----------|-----------------|---------|--------------------|--------------------|--|
| erver settings | Connected Solver Servers     | Job queue | View log |                 |         |                    |                    |  |
| Connected CS   | Connected CST Solver Servers |           |          |                 |         |                    |                    |  |
| 😗 Edit sett    | ings                         |           |          |                 |         |                    |                    |  |
| Use            | Prio. Solver Serv            | er        | Port     | Description     | Threads | CPU                | Avail. Memory      |  |
| 1 🔽            | 1 🔾 Training1 (192.168.8     | 8.123)    | 37600    |                 |         | 1x2 cores @2.49GHz | 4.08 GB of 5.76 GB |  |
| 2 🔽            | 1 O Training2 (192.168.8     | 8.120)    | 37600    |                 |         | 1x2 cores @2.49GHz | 4.32 GB of 5.76 GB |  |
|                |                              |           |          |                 |         |                    |                    |  |
| <              |                              |           |          |                 |         |                    | >                  |  |
| tus: 😑 Run     | ning                         |           |          |                 |         |                    |                    |  |
| Stop Server    |                              |           |          |                 | _       |                    |                    |  |

Теперь активны оба сервера вычислений.

### Запуск вычислителя

Необходимо активировать распределенные DC вычисления в диалоговом окне солвера.

| Time Domain Solver Parameters                                                                                   | 2                                                                                                    |                                                                                                    |                                                                                                    |
|----------------------------------------------------------------------------------------------------|----------------------------------------------------------------------------------------------------|----------------------------------------------------------------------------------------------------|----------------------------------------------------------------------------------------------------|
| Solver settings<br>Mesh type: Hexahedral<br>Accuracy: -40 	 dB 	 Sto                                            | tore result data in cache                                                                            | Acceleration - Time Domain Solver                                                                                                    | 48 threads                                                                                                    |
| Stimulation settings<br>Source type: All Ports  Inhace<br>Mode: All  Cal                                        | homogeneous port<br>ccuracy enhancement<br>alculate modes only<br>uperimpose plane wave<br>ccitation | Distributed computing (DC)  Parameter sweep/Optimization up to  Distribute excitation calculation up to  Use only servers with more than | 2     parameters     DC Properties       2     excitations     Image: DC matrix calculation       0     GB available memory |
| S-parameter settings          S-parameter settings         Normalize to fixed impedance         50         Ohms | parameter symmetries Parameter List Apply Close Help                                                 | MPI computing<br>MPI computing on<br>Token usage<br>Required tokens for this simulation:                                                 | 0 nodes MPI Properties,                                                                                                    |
| Adaptive mesh refinement Adaptive mesh refinement Adap                                                          | ptive Properties                                                                                     | Tokens currently available:                                                                                                    | 2 [2]       OK       Cancel       Help                                                                                      |
| Sensitivity analysis                                                                                            | Properties                                                                                           |                                                                                                    |                                                                                                    |